## Построение графиков в декартовой системе координат в программе MathCad

1

Чтобы задать функцию, например,  $y = \cos 2x$ , нужно:

1) ввести ее название, в данном случае это У,

**2**) в скобках указать название переменной, это y(x),

**3**) поставить оператор присвоения y(x) :=, для этого можно:

а) или нажать Shift и :

б) или в панели инструментов выбрать Evaluation Toolbar (или Вычисление), а в нем кликнуть на операторе присвоения.

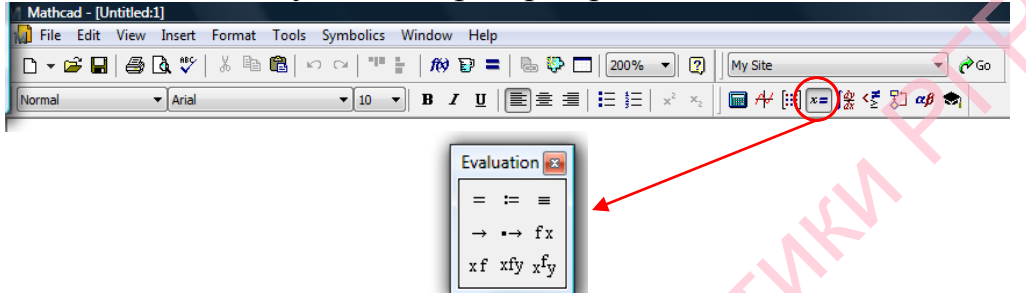

4) ввести формулу для задания функции, для этого можно:

а) или с клавиатуры ввести COS, затем в скобках ввести  $2 \cdot x$ , где знак умножения это Shift и 8 (это \*)

б) или в панели инструментов выбрать Calculator Toolbar (или Калькулятор), а в нем кликнуть на функции косинус, у которой в скобках ввести  $2 \cdot x$ , где знак умножения также присутствует в панели Calculator Toolbar.

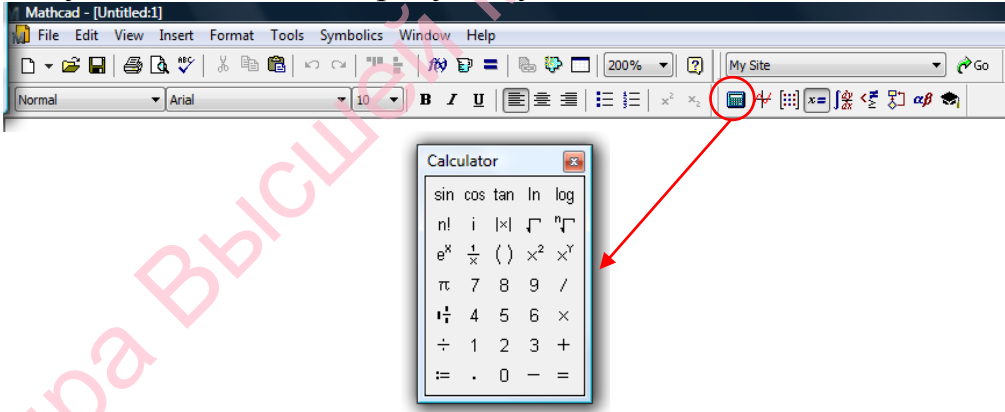

5) кликнуть на экране вне поля ввода функции. На экране будет следующая информация.

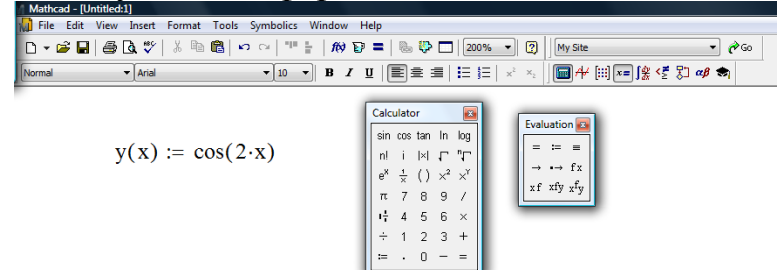

Чтобы построить график заданной функции

на отрезке

 $y = \cos 2x$ 

 $\left[-\frac{\pi}{4};\frac{12\pi}{5}\right]$  нужно:

1) а) или с клавиатуры нажать Shift и 2 (это @)

б) или в панели инструментов выбрать Graf Toolbar (или График), а в нем кликнуть на кнопке X-Y Plot (или График X-Y)

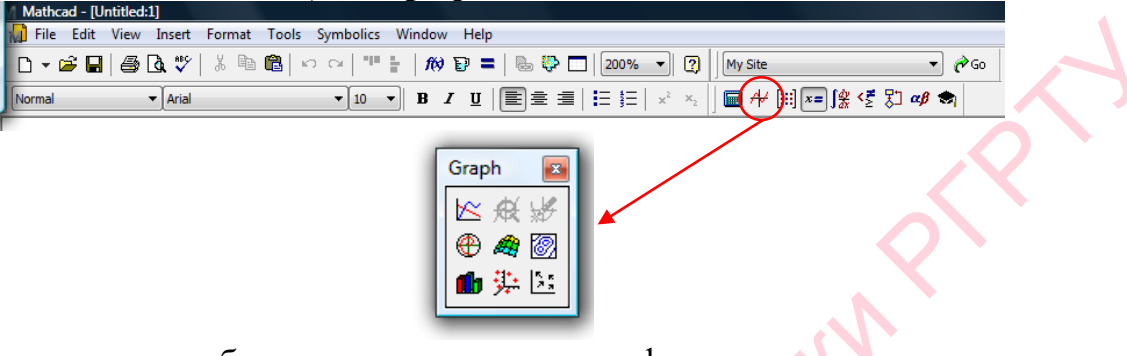

на экране появится область для построения графика;

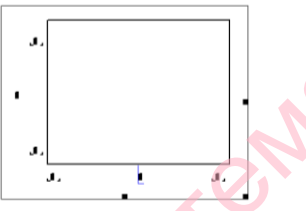

2) указать в центральном маркере оси Ox название переменной, т.е. x;

3) указать в центральном маркере оси Oy название функции, т.е. y(x),

\* если требуется построить несколько графиков в одной системе координат, то после названия первой функции следует нажать на клавиатуре , а далее ввести название следующей функции;

4) указать в граничных маркерах оси Ox числа  $-\frac{\pi}{4}$  и  $\frac{12\pi}{5}$  (аналогичные границы можно ввести и для оси Oy, если это требуется),

\* число π можно ввести

а) или с клавиатуры, нажав Ctrl Shift P,

б) или в панели Calculator Toolbar (Калькулятор) кликнуть на кнопку  $\pi$ ;

\*\* деление можно ввести

а) или с клавиатуры, нажав на кнопку /

5) или в панели инструментов Calculator Toolbar кликнуть кнопку /; 5) активизировать построение графика можно

а) или кликнув вне поля построения графика,

б) или нажав клавишу Enter.

На экране появится следующая информация.

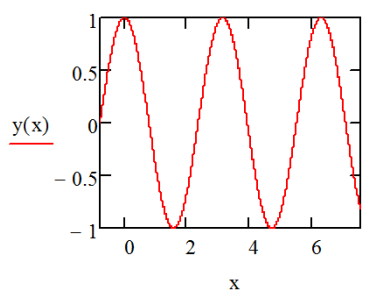

Чтобы внести изменения в **свойства** отображения графика, нужно дважды кликнуть на области построения графика, вызвав, таким образом, панель свойств графика.

Выбрав **Crossed** (или **По центру**) и **Применить**, Вы получите пересекающиеся оси координат.

Выбрав Grid Line (или Линии сетки) и Применить, Вы получите координатную сетку.

На экране появится следующая информация.

y(x)

Толщину, цвет, тип линии графика можно изменить, выбрав в свойствах графика закладку **Тгасе** (или **Трассировка**).

Если в одной системе координат строятся графики нескольких функций, то их лучше строить или разными цветами (но при черно-белой печати это будет слабо различимо), или разными типами (сплошная, пунктирная, штрихпунктирная т.д.), или разной толщиной.

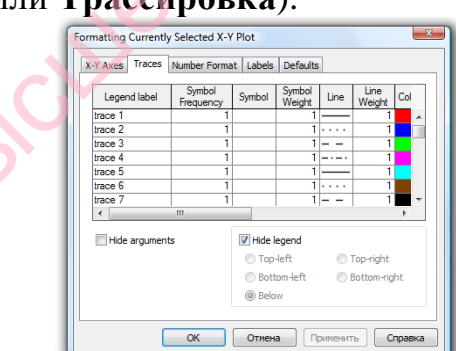

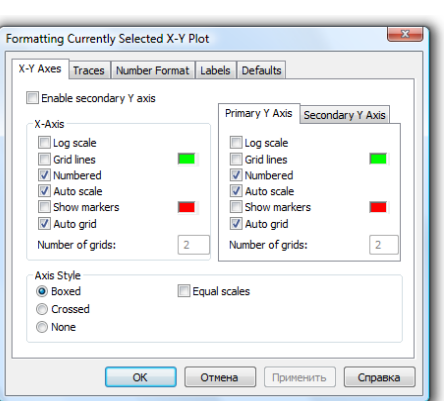

Если требуется построить график кусочно-непрерывной функции, заданной на

некотором отрезке, например, 
$$y = \begin{cases} -2x, & 0 \le x < 1, \\ 3, & 1 \le x \le 2, \end{cases}$$
 нужно:

1) ввести название функции, т.е. У;

**2**) ввести в скобках название переменной, т.е. y(x),

**3)** ввести оператор присваивания, т.е. y(x) :=,

4) выбрать Programming Toolbar (или Программирование) в панели инстрементов,

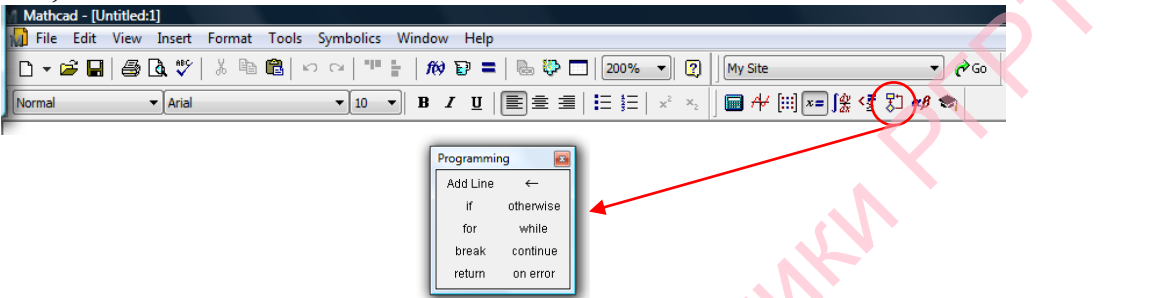

5) кликнуть на кнопке Add Line или нажать на клавиатуре ], тогда появится поля для ввода двух выражений для задания функции,

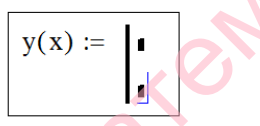

6) набрать в первой строке первое выражение для заданной функции, т.е.  $-2 \cdot x$ , затем нажать или кнопку if (оператор условия) на панели Programming Toolbar или нажать Shift ] (это }), далее указать промежуток изменения переменной x, т.е.  $0 \le x < 1$ , где знаки неравенств можно найти в панели инструментов Boolean Toolbar (или Булева алгебра),

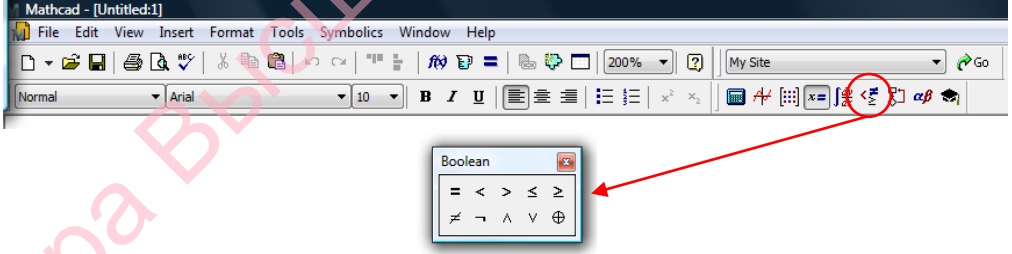

7) набрать во второй строке второе выражение для заданной функции, т.е. 3, затем также указать промежуток изменения переменной, т.е.  $1 \le x \le 2$ ,

y(x) := 
$$(-2 \cdot x)$$
 if  $0 \le x < 1$   
3 if  $1 \le x \le 2$ 

8) выполнить пункты 1) -5) по построению графика.

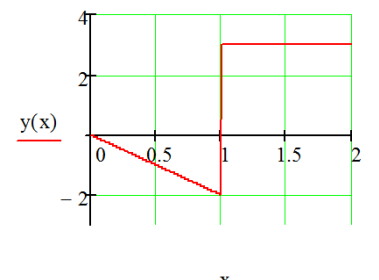

Елкина Н.В. Построение графиков функций в декартовой системе координат в MathCad

то для построения в одной

Если для функции  $y = \begin{cases} -2x, & 0 \le x < 1, \\ 3, & 1 \le x \le 2, \end{cases}$  составлен ряд Фурье общего вида  $\frac{(1-(-1)^n)}{2}\cos \pi nx + \frac{5(-1)^n - 3}{\sin \pi nx}$  $S(x) = 1 + \sum^{+\infty} \frac{2}{x}$ 

системе координат графиков исходной функции и частичной суммы  $S_5(x)$  нужно:

- 1) выполнить пункты 1)-7) для задания исходной функции;
- 2) выполнить пункты 1)-5) для задания коэффициентов ряда Фурье;

$$a(n) := \frac{2 \cdot \left[1 - (-1)^n\right]}{\pi^2 \cdot n^2}$$
  $b(n) := \frac{5 \cdot (-1)^n - 3}{\pi \cdot n}$ 

3) выполнить пункты 1)-5) для задания частичной суммы ряда Фурье

$$S5(\mathbf{x}) \coloneqq 1 + \sum_{n=1}^{5} (\mathbf{a}(n) \cdot \cos(\pi \cdot n \cdot \mathbf{x}) + \mathbf{b}(n) \cdot \sin(\pi \cdot n \cdot \mathbf{x}))$$

панели инструментов Calculus Toolbar (знак суммы находится В или Математический анализ):

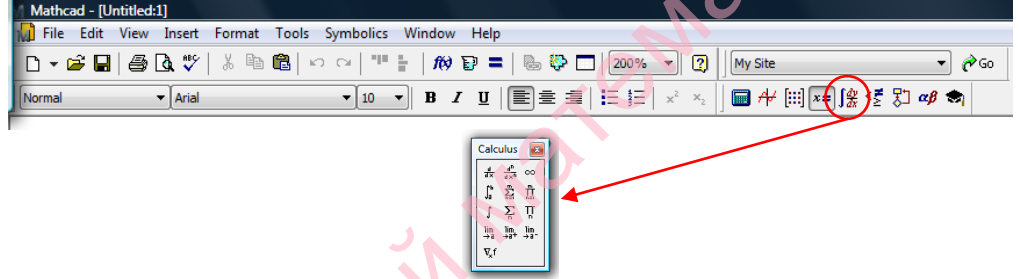

4) выполнить пункты 1)-5) для построения графиков y(x) и  $S_5(x)$ ,

\* в пункте 3) после ввода названия исходной функции y(x) нужно нажать на клавиатуре , а потом ввести название частичной суммы S5(x)на образовавшейся новой строчке,

\*\* в пункте 4) в качестве границ изменения переменной *x* нужно ввести значения 0 и 2 т.к. именно на этом отрезке строился ряд Фурье общего вида;

5) изменив свойства графика, можно получить следующую информацию.

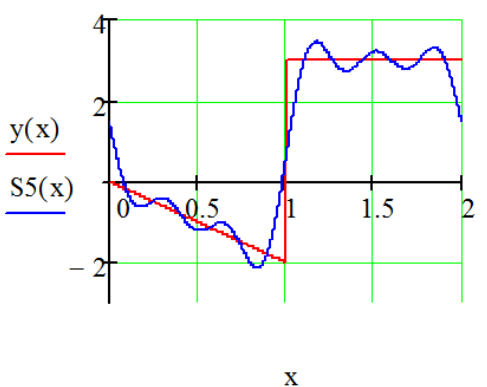